# Using the UK Air Data Archive for Your Own Research: Step-by-step Guidance on Accessing Data

Tim Harrison<sup>1,2</sup>, Prof. Dudley Shallcross<sup>2,3</sup> and Dr. Alison Trew<sup>3</sup>

<sup>1</sup>Bristol ChemLabS, University of Bristol <sup>2</sup>Atmospheric Chemistry Research Group, University of Bristol <sup>3</sup>Primary Science Teaching Trust (PSTT)

#### Introduction

The data archive is enormous. That said, NOT all monitoring sites will monitor:

- all the pollutants
- during all the periods of interest
- the frequency of monitoring desired
- in the geographical (British Isles) places you want
- in the environments needed

Your first task will be to look to see what data are available.

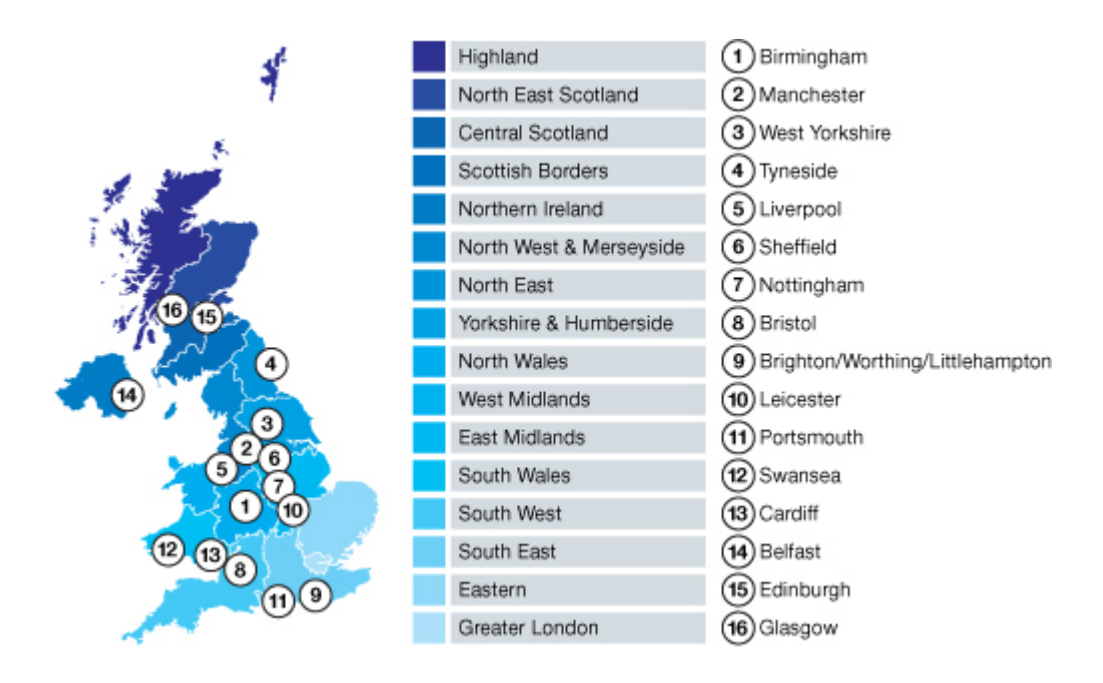

**Some comments about the site**. It contains a vast amount of information. The buttons that you need to push are not always evident on the bit of the page you are looking at. You may need to scroll to the top again or even further down page you are looking at.

As with most things in life, the more time and effort you put in, the more you get out. This document will just allow you to scratch the surface.

## **Getting started**

Go to https://uk-air.defra.gov.uk/data/

Beneath Data Archive (right hand side menu), select Data availability (3rd item down).

For this example, we will search for information about the PM<sub>10</sub> particulate levels in Bristol.

The dropdown box allows choice of data. You will need to play around with this to see the availability of pollutant data.

For this example, we will choose the Automatic Urban and Rural Monitoring Network (AURN)'. Click the green Step 1 box to proceed.

|                                                                                                    |                                                                                                    | ·                                                                                                    | 1.1.75                                                                                                    |                                                                                            |                                                               |                |                                                                                                    |                                                       |    | 0    |  |
|----------------------------------------------------------------------------------------------------|----------------------------------------------------------------------------------------------------|----------------------------------------------------------------------------------------------------|----------------------------------------------------------------------------------------------------|--------------------------------------------------------------------------------------------|---------------------------------------------------------------|----------------|----------------------------------------------------------------------------------------------------|-------------------------------------------------------|----|------|--|
|                                                                                                    | https://uk-air.de                                                                                    | efra.gov.uk/data/data-avai                                                                                                    | lability                                                                                                    |                                                                                            |                                                               |                |                                                                                                    | <u></u>                                               | ĩ≡ | 12 6 |  |
| 200 - 100 - 100 - 100 - 100 - 100 - 100 - 100 - 100 - 100 - 100 - 100 - 100 - 100 - 100 - 100 - 100 - 100 - 100 | Department                                                                                           | for Environment F                                                                                                    | ood & Rural Affa                                                                                                    | airs                                                                                       |                                                               |                |                                                                                                    |                                                       |    |      |  |
|                                                                                                    |                                                                                                    |                                                                                                    |                                                                                                    |                                                                                            |                                                               |                |                                                                                                    |                                                       |    |      |  |
| UK                                                                                                    | AIR                                                                                                  |                                                                                                    |                                                                                                    |                                                                                            |                                                               |                | Search                                                                                                    | C                                                     | Q  |      |  |
| Air Inform                                                                                                    | nation Reso                                                                                          | ource                                                                                                    |                                                                                                    |                                                                                            |                                                               |                |                                                                                                    |                                                       |    |      |  |
| Но                                                                                                    | me                                                                                                   | Air Pollution                                                                                                    | Data                                                                                                    | Monitoring Networks                                                                        | Library                                                       | Science        | & Research                                                                                                    | AQMAS                                                 |    |      |  |
|                                                                                                    |                                                                                                    |                                                                                                    |                                                                                                    |                                                                                            |                                                               |                |                                                                                                    |                                                       |    |      |  |
| <u>Home</u> > D                                                                                                 | ata Archive >                                                                                        | Data availability                                                                                                    |                                                                                                    |                                                                                            |                                                               |                |                                                                                                    |                                                       |    |      |  |
|                                                                                                    |                                                                                                    |                                                                                                    |                                                                                                    |                                                                                            |                                                               |                |                                                                                                    |                                                       |    |      |  |
| Data                                                                                                    | avail                                                                                                | ability                                                                                                    |                                                                                                    |                                                                                            |                                                               |                | Data Archiv                                                                                                    | e                                                     |    |      |  |
| This data a                                                                                                    | vailability tool                                                                                     |                                                                                                    |                                                                                                    |                                                                                            |                                                               |                |                                                                                                    |                                                       |    |      |  |
| The data a                                                                                                    |                                                                                                    | provides allows you to                                                                                                    | interrogate the Dat                                                                                                    | a Archive to determine whet                                                                | her the data is                                               |                |                                                                                                    |                                                       |    |      |  |
| accessible                                                                                                    | and what its c                                                                                       | provides allows you to<br>urrent status is. This is                                                                                | o interrogate the Dat<br>s particularly import                                                                                  | a Archive to determine whet<br>ant for users wishing to obta                               | her the data is<br>iin up-to-date data                        | a which        | Data Selector                                                                                                    |                                                       |    |      |  |
| accessible<br>may not yet                                                                                       | and what its ci<br>have been rat                                                                     | provides allows you to<br>urrent status is. This is<br>tified and to make a qu                                                     | o interrogate the Dat<br>s particularly import<br>uick assessment of t                                                          | a Archive to determine whet<br>ant for users wishing to obta<br>the data completeness/qual | her the data is<br>in up-to-date data<br>ty (by using the da  | a which<br>ata | Data Selector<br>Annual and Exe                                                                                                    | ceedence                                              | _  |      |  |
| accessible<br>may not yet<br>capture as a                                                                       | and what its c<br>have been rat<br>guide).                                                           | provides allows you to<br>urrent status is. This is<br>tified and to make a qu                                                     | o interrogate the Dat<br>s particularly import<br>uick assessment of t                                                          | a Archive to determine whet<br>ant for users wishing to obta<br>the data completeness/qual | her the data is<br>iin up-to-date data<br>ty (by using the da | a which<br>ata | Data Selector<br>Annual and Exe<br>Statistics                                                                                      | ceedence                                              |    |      |  |
| accessible<br>may not yet<br>capture as a<br>» You may a                                                        | and what its c<br>have been rat<br>a guide).<br>also be interes                                      | provides allows you to<br>urrent status is. This is<br>tified and to make a qu<br>sted in the Changes to                           | <ul> <li>interrogate the Dat</li> <li>particularly import</li> <li>uick assessment of 1</li> <li>Ratified Data page.</li> </ul> | a Archive to determine whet<br>ant for users wishing to obta<br>the data completeness/qual | her the data is<br>iin up-to-date data<br>ty (by using the da | a which<br>ata | Data Selector<br>Annual and Exi<br>Statistics<br>Data availabilit                                                                  | ceedence                                              |    |      |  |
| accessible<br>may not yet<br>capture as a<br>» You may a                                                        | and what its c<br>t have been rat<br>a guide).<br>also be interes                                    | provides allows you to<br>urrent status is. This is<br>tified and to make a qu<br>sted in the Changes to                           | <ul> <li>interrogate the Dat<br/>s particularly import<br/>uick assessment of f</li> <li>Ratified Data page.</li> </ul>         | a Archive to determine whet<br>ant for users wishing to obta<br>the data completeness/qual | her the data is<br>in up-to-date data<br>ty (by using the da  | a which<br>ata | Data Selector<br>Annual and Ex-<br>Statistics<br>Data availabilit<br>DAQI regional                                                 | ceedence<br>ty<br>data                                |    |      |  |
| accessible<br>may not yet<br>capture as i<br>» You may a<br>Select a Par                                        | and what its c<br>t have been rat<br>a guide).<br>also be interes                                    | provides allows you to<br>urrent status is. This i<br>tified and to make a qu<br>sted in the Changes to                            | <ul> <li>interrogate the Dat<br/>s particularly import<br/>uick assessment of 1<br/>Ratified Data page.</li> </ul>              | a Archive to determine whet<br>ant for users wishing to obta<br>the data completeness/qual | her the data is<br>in up-to-date data<br>ty (by using the d   | a which<br>ata | Data Selector<br>Annual and Exc<br>Statistics<br>Data availabilit<br>DAQI regional                                                 | ceedence<br>ty<br>data                                |    |      |  |
| accessible<br>may not yet<br>capture as a<br>» You may a<br>Select a Par<br>Automatic                           | and what its c<br>t have been rat<br>a guide).<br>also be interes<br>rameter Group<br>: Urban and Ru | provides allows you to<br>urrent status is. This is<br>tiffed and to make a qu<br>sted in the Changes to<br>ural Monitoring Networ | b interrogate the Dat<br>s particularly import<br>uick assessment of 1<br>Ratified Data page.<br>k (AURN)                       | a Archive to determine whet<br>ant for users wishing to obta<br>the data completeness/qual | her the data is<br>in up-to-date data<br>ty (by using the d   | a which<br>ata | Data Selector<br>Annual and Ex-<br>Statistics<br>Data availabilit<br>DAQI regional -<br>UK Air Quality I                           | ceedence<br>by<br>data<br>Data Catalogue              |    |      |  |
| accessible<br>may not yet<br>capture as :<br>» You may a<br>Select a Par<br>Automatic                           | and what its c<br>t have been rat<br>a guide).<br>also be interes<br>"ameter Group<br>: Urban and Ru | provides allows you to<br>urrent status is. This is<br>tified and to make a qu<br>sted in the Changes to<br>utal Monitoring Networ | b interrogate the Dat<br>s particularly import<br>inck assessment of the<br>Ratified Data page.<br>k (AURN)                     | a Archive to determine whet<br>ant for users wishing to obte<br>the data completeness/qual | her the data is<br>in up-to-date data<br>ty (by using the d   | a which<br>ata | Data Selector<br>Annual and Ex<br>Statistics<br>Data availabilit<br>DAQI regional<br>UK Air Quality<br>UK Particle Mc<br>Programme | beedence<br>by<br>data<br>Data Catalogue<br>bnitoring |    |      |  |

The **Select a Region** function allows you to home in on the place you want via several geographical area types including country, region or local authority. For now, select Local Authority. Later you will be able to select which area or city within the local authority.

The **Select a Parameter** box gives you a choice of pollutant. I am looking for  $PM_{10}$ . Make a choice, for example  $PM_{10}$  particulate matter (hourly measured), and click the Green Step 2 button.

| 🖅 🔛 Data a      | availability - Defra, $	imes$             | - Defra, UK                                          | - Defra, UK                                                     | - Defra, UK                                                                                                    | + ~                             |                                         | -      | ٥     |   |
|-----------------|-------------------------------------------|------------------------------------------------------|-----------------------------------------------------------------|----------------------------------------------------------------------------------------------------|---------------------------------|-----------------------------------------|--------|-------|---|
| $\rightarrow$ O | û ≜ https://u                             | uk-air.defra.gov.uk/data/da                          | ta-availability                                                 |                                                                                                    |                                 | □ ☆                                     | r≦ Ø   | Z E   | ŝ |
|                 | Data av                                   | ailability                                           |                                                                 |                                                                                                    |                                 | Data Archive                            | -      |       |   |
|                 | This data availabili<br>accessible and wh | ty tool provides allows<br>at its current status is. | you to interrogate the Data A<br>This is particularly important | Archive to determine whether the to be the the the to be the the the to be the the to be the top to be the top to be the top to be the top to be the top top to be the top top top top top top top top top top | e data is<br>to-date data which | Data Selector                           |        |       |   |
|                 | may not yet have b<br>capture as a guide  | een ratified and to mak<br>).                        | Annual and Exceedence<br>Statistics                             |                                                                                                    |                                 |                                         |        |       |   |
|                 | » You may also be                         | interested in the Chang                              | Data availability                                               |                                                                                                    |                                 |                                         |        |       |   |
|                 | Parameter Group                           |                                                      |                                                                 | DAQI regional data                                                                                                    |                                 |                                         |        |       |   |
|                 | Automatic Urban a                         | nd Rural Monitoring N                                |                                                                 | UK Air Quality Data Catalogue                                                                                                    |                                 |                                         |        |       |   |
|                 | Select a Region                           |                                                      |                                                                 |                                                                                                    |                                 | UK Particle Monitoring<br>Programme     |        |       |   |
|                 | Country                                   |                                                      |                                                                 |                                                                                                    | $\sim$                          | Marylebone Road, Non-<br>Automatic Data |        |       |   |
|                 | Select a Parameter                        |                                                      |                                                                 |                                                                                                    |                                 | PAH data                                |        |       |   |
|                 | Select All<br>Carbon monoxide             |                                                      |                                                                 |                                                                                                    | <u> </u>                        | TOMPs data                              |        |       |   |
|                 | PM10 particulate<br>PM10 particulate      | matter (Hourly measur<br>matter (Daily measured      |                                                                 | Metals data                                                                                                    |                                 |                                         |        |       |   |
|                 | Nitric oxide                              |                                                      |                                                                 |                                                                                                    | ~                               | Comparing data                          |        |       |   |
|                 | Stop 2                                    |                                                      |                                                                 |                                                                                                    |                                 | UK Ambient Air Quality                  |        |       |   |
| lype h          | ere to search                             |                                                      | ) 🛱 📶 🤤 I                                                       | w 📃 🛃                                                                                                    |                                 | ^ 🔥 🖬 🧖                                 | ENG 23 | 14:21 | ļ |

If no data is available, you will be told that on the appropriate choice button:

Select a Parameter No data available for this selection Now you can choose which geographical area you are interested in.

Select the **Sub Zone**, in this case, Bristol City Council. Click the green Step 3 button.

| 🕒 🖶 🔛 Data availability - Defra                                                                                                    | , X 🛂 - Defra, UK + V                                                                                                    |                                           |     | -    | C |
|----------------------------------------------------------------------------------------------------|----------------------------------------------------------------------------------------------------|-------------------------------------------|-----|------|---|
| $\leftarrow$ $\rightarrow$ $\circlearrowright$ $\textcircled{a}$ http://action.com/action/action | ps:// <b>uk-air.defra.gov.uk</b> /data/data-availability?                                                                                                    |                                           | □ ☆ | 5≡ L |   |
|                                                                                                    | Home > Data Archive > Data availability                                                                                                    |                                           |     |      |   |
|                                                                                                    | Data availability                                                                                                    | Data Archive                              |     |      |   |
|                                                                                                    | This data availability tool provides allows you to interrogate the Data Archive to determine whether the data is<br>accessible and what its current status is. This is particularly important for users wishing to obtain up-to-date data which | Data Selector                             |     |      |   |
|                                                                                                    | may not yet have been ratified and to make a quick assessment of the data completeness/quality (by using the data capture as a guide).                                                                                                    | Annual and Exceedence<br>Statistics       |     |      |   |
|                                                                                                    | » You may also be interested in the Changes to Ratified Data page.                                                                                                    | Data availability                         |     |      |   |
|                                                                                                    | Danias Selected                                                                                                    | DAQI regional data                        |     |      |   |
|                                                                                                    | Region Selected                                                                                                    | UK Air Quality Data Catalogue             |     |      |   |
|                                                                                                    | Parameter Selected                                                                                                    | UK Particle Monitoring<br>Programme       |     |      |   |
|                                                                                                    | PM10                                                                                                    | Marylebone Road, Non-<br>Automatic Data   |     |      |   |
|                                                                                                    | Select Sub Zone                                                                                                    | PAH data                                  |     |      |   |
|                                                                                                    | Bridgnorth District                                                                                                    | TOMPs data                                |     |      |   |
|                                                                                                    | Bristol City Council                                                                                                    | Metals data                               |     |      |   |
|                                                                                                    | Bro Morgannwg - the vale of Glamorgan<br>Broadland District                                                                                                    | Comparing data                            |     |      |   |
|                                                                                                    | Step 3                                                                                                    | UK Ambient Air Quality<br>Interactive Map |     |      |   |
|                                                                                                    |                                                                                                    | Modelled air quality data                 |     |      |   |
|                                                                                                    |                                                                                                    | Openair - data analysis tool              |     |      |   |

We have a choice of monitoring sites, but we don't know which are monitoring when, so we will select them all. Click the green Step 4 button.

| <b>e</b> =     | 🌆 Data | availability - Defra, 🗙 🚦                         | 🔄 - Defra, UK                                                    | 🔚 - Defra, UK                                                   | 🌆 - Defra, UK                                                        | + ~        |                                           | -      | 9       | D    | × |
|----------------|--------|---------------------------------------------------|------------------------------------------------------------------|-----------------------------------------------------------------|----------------------------------------------------------------------|------------|-------------------------------------------|--------|---------|------|---|
| $\leftarrow -$ | ⇒ O    | https://uk-a                                      | iir.defra.gov.uk/data/data-availab                               | pility                                                          |                                                                      |            | □ ☆                                       | rk≡    | h       | ß    |   |
|                |        | This data availability t<br>accessible and what i | ool provides allows you to in<br>ts current status is. This is p | nterrogate the Data Archive t<br>particularly important for use | o determine whether the data is<br>rs wishing to obtain up-to-date o | data which | Data Selector                             |        |         |      | ^ |
|                |        | may not yet have beer<br>capture as a guide).     | n ratified and to make a quic                                    | e data                                                          | Annual and Exceedence<br>Statistics                                  |            |                                           |        |         |      |   |
|                |        | » You may also be inte                            | erested in the Changes to Ra                                     | atified Data page.                                              |                                                                      |            | Data availability                         |        |         |      |   |
|                |        | Decise Colected                                   |                                                                  |                                                                 |                                                                      |            | DAQI regional data                        |        |         |      |   |
|                |        | Local Authority                                   |                                                                  |                                                                 | UK Air Quality Data Catalogue                                        |            |                                           |        |         |      |   |
|                |        | Parameter Selected                                |                                                                  |                                                                 | UK Particle Monitoring<br>Programme                                  |            |                                           |        |         |      |   |
|                |        | PM10                                              |                                                                  |                                                                 |                                                                      |            | Marylebone Road, Non-<br>Automatic Data   |        |         |      |   |
|                |        | Sub Zone Selected<br>Bristol City Council         |                                                                  |                                                                 |                                                                      |            | PAH data                                  |        |         |      |   |
|                |        |                                                   |                                                                  |                                                                 |                                                                      |            | TOMPs data                                |        |         |      |   |
|                |        | Select Monitoring Site                            |                                                                  |                                                                 |                                                                      | ^          | Metals data                               |        |         |      |   |
|                |        | Select All<br>Bristol Centre                      |                                                                  |                                                                 |                                                                      |            | Comparing data                            |        |         |      |   |
|                |        | Bristol St Paul's<br>Bristol Temple Way           |                                                                  |                                                                 |                                                                      |            | UK Ambient Air Quality<br>Interactive Map |        |         |      |   |
|                | 0.7    |                                                   |                                                                  |                                                                 | -                                                                    | ~          | Modelled air quality data                 | -      | 14:23   | F    | ~ |
|                | D lype | here to search                                    | 0 =                                                              | * 🗶 🦳 🖬                                                         | <b>9</b>                                                             |            |                                           | ENG 23 | 3/03/20 | 20 5 | - |

Now we can click Get Data to see what data is available.

| 🖶 🔚 Data availability - Defra, 🗙 🔚 - Defra, UK                                                     | 🔚 - Defra, UK                                                                                                    | - Defra, UK                                                        | + ~             |                                         | -        | ٥              | ×      |  |  |  |
|----------------------------------------------------------------------------------------------------|----------------------------------------------------------------------------------------------------|--------------------------------------------------------------------|-----------------|-----------------------------------------|----------|----------------|--------|--|--|--|
| → Ů ᡬ A https://uk-air.defra.gov.uk/data/data-av                                                   | ailability                                                                                                    |                                                                    |                 | □ ☆                                     | \$= L.   | , ŀ            |        |  |  |  |
| Data availability                                                                                  |                                                                                                    |                                                                    |                 | Data Archive                            |          |                |        |  |  |  |
| This data availability tool provides allows you<br>accessible and what its current status is. This | to interrogate the Data Archive t<br>is particularly important for use                                                                                                    | o determine whether the data is<br>rs wishing to obtain up-to-date | s<br>data which | Data Selector                           |          |                |        |  |  |  |
| may not yet have been ratified and to make a c<br>capture as a guide).                             | may not yet have been ratified and to make a quick assessment of the data completeness/quality (by using the data capture as a guide).<br>» You may also be interested in the Changes to Ratified Data page. |                                                                    |                 |                                         |          |                |        |  |  |  |
| » You may also be interested in the Changes to                                                     | Data availability                                                                                                    |                                                                    |                 |                                         |          |                |        |  |  |  |
| Design Colorted                                                                                    | Region Selected                                                                                                    |                                                                    |                 |                                         |          |                |        |  |  |  |
| Local Authority                                                                                    | Region Selected Local Authority                                                                                                    |                                                                    |                 |                                         |          |                |        |  |  |  |
| Sub Zone Selected                                                                                  |                                                                                                    |                                                                    |                 | UK Particle Monitoring<br>Programme     |          |                |        |  |  |  |
| Bristol City Council                                                                               |                                                                                                    |                                                                    |                 | Marylebone Road, Non-<br>Automatic Data |          |                |        |  |  |  |
| Parameter Selected:<br>PM10                                                                        |                                                                                                    |                                                                    |                 | PAH data                                |          |                |        |  |  |  |
|                                                                                                    |                                                                                                    |                                                                    |                 | TOMPs data                              |          |                |        |  |  |  |
| Site Selected:                                                                                     | Site Selected:                                                                                                    |                                                                    |                 |                                         |          |                |        |  |  |  |
| bistor rempie way, bistor centre, bistor str                                                       | Comparing data                                                                                                    |                                                                    |                 |                                         |          |                |        |  |  |  |
| Get Data                                                                                           | UK Ambient Air Quality                                                                                                    |                                                                    |                 |                                         |          |                |        |  |  |  |
| Type here to search O                                                                              | H 🗶 😑 🚾 I                                                                                                    | <u>.</u>                                                           |                 | ^ 🔹 🛃 🗉 🧖                               | ENG 23/0 | 4:23<br>3/2020 | $\Box$ |  |  |  |

If no data is available, you will be told that on the appropriate choice button:

Select Monitoring Site No data available for this selection If data is available, you will see a screen like this:

| 🖶 🔤 Data        | a availability - Defr           | a, 🗙 🌆 - Defra, UK                                        | 2                                       | - Defra, UK                            | -                                       | Defra, UK                             | + ~                          |                                           | -      | ٥                 | × |  |  |
|-----------------|---------------------------------|-----------------------------------------------------------|-----------------------------------------|----------------------------------------|-----------------------------------------|---------------------------------------|------------------------------|-------------------------------------------|--------|-------------------|---|--|--|
| $\rightarrow$ O | û ≙ ht                          | tps://uk-air.defra.gov.uk/dat                             | a/data-availability                     |                                        |                                         |                                       |                              | □ ☆                                       | 5≞ 1   | L 6               | • |  |  |
|                 | Data                            | availabili                                                | ty                                      |                                        |                                         |                                       |                              | Data Archive                              |        |                   |   |  |  |
|                 | This data ava<br>accessible an  | ilability tool provides allo<br>d what its current status | ows you to inter<br>s is. This is parti | rogate the Data A<br>icularly importan | Archive to detern<br>t for users wishii | nine whether the<br>ng to obtain up-t | data is<br>o-date data which | Data Selector                             |        |                   |   |  |  |
|                 | may not yet h<br>capture as a ç | ave been ratified and to<br>guide).                       | make a quick as                         | using the data                         | Annual and Exceedence<br>Statistics     |                                       |                              |                                           |        |                   |   |  |  |
|                 | » You may als                   | o be interested in the Cl                                 | nanges to Ratifie                       |                                        | Data availability                       |                                       |                              |                                           |        |                   |   |  |  |
|                 |                                 |                                                           |                                         |                                        |                                         | DAQI regional data                    |                              |                                           |        |                   |   |  |  |
|                 | Network: A                      | utomatic Urban and                                        | Rural Monito                            | ring Network (                         | (AURN)                                  |                                       |                              | UK Air Quality Data Catalogue             |        |                   |   |  |  |
|                 | Information                     | last undated 23/03/20                                     | 20                                      |                                        |                                         |                                       |                              | UK Particle Monitoring<br>Programme       |        |                   |   |  |  |
|                 | mornation                       | naor apaarea 20,00,20.                                    | 20                                      |                                        |                                         |                                       |                              | Marylebone Road, Non-                     |        |                   |   |  |  |
|                 | Averaging<br>Period             | Site                                                      | Parameter                               | Start<br>Date                          | End<br>Date                             | Availability<br>%                     | Ratifed<br>To                | Automatic Data                            |        |                   |   |  |  |
|                 | Hourly                          | Bristol Temple Way                                        | PM <sub>10</sub>                        | 01/11/2017                             | 22/03/2020                              | 93.6                                  | 31/12/2019                   | TOMPs data                                |        |                   |   |  |  |
|                 | Hourly                          | Bristol Centre                                            | PM <sub>10</sub>                        | 04/01/1993                             | 15/09/2005                              | 94.7                                  | 15/09/2005                   | Metals data                               |        |                   |   |  |  |
|                 | Hourly                          | Bristol St Paul's                                         | 31/12/2019                              | Comparing data                         |                                         |                                       |                              |                                           |        |                   |   |  |  |
|                 |                                 |                                                           |                                         |                                        |                                         |                                       |                              | UK Ambient Air Quality<br>Interactive Map |        |                   |   |  |  |
| ho Туре         | here to search                  |                                                           | O 🛱                                     | × e                                    | wa 💁 📃                                  |                                       |                              | ^ 💊 🛃 🗉 🧖                                 | ENG 23 | 14:24<br>/03/2020 |   |  |  |

Note: Bristol Centre data ended in 2005.

We want to see more recent data (2018) so we will choose Bristol St Paul's.

Hit Data Selector on the RHS menu. This takes us to <u>https://uk-air.defra.gov.uk/data/data\_selector</u>

Again, there is a choice of data.

Choose one of the networks.

We want hourly data. Hit the green Start now button.

| 🖷 🛛 🔤 Data Selector Tool - Def                                         | × + ~                                                                                                    |                   |                   |                     |         |                    |       |                      | -        | ٥    | × |
|------------------------------------------------------------------------|----------------------------------------------------------------------------------------------------|-------------------|-------------------|---------------------|---------|--------------------|-------|----------------------|----------|------|---|
| $\leftarrow$ $\rightarrow$ $\circlearrowright$ $\textcircled{a}$ http: | s://uk-air.defra.gov.uk/d                                                                                                    | ata/data_selector |                   |                     |         |                    |       | □ ☆                  | ₅ &      | Ŕ    |   |
|                                                                        | Departmen                                                                                                    | t for Environment | Food & Rural Affa | airs                |         |                    |       |                      |          |      | ^ |
|                                                                        | UK AIR<br>Air Information Res                                                                                                    | source            |                   |                     |         | Search             | ٩     |                      |          |      |   |
|                                                                        | Home                                                                                                    | Air Pollution     | Data              | Monitoring Networks | Library | Science & Research | AQMAS |                      |          |      |   |
|                                                                        | Home     Air Pollution     Data     Monitoring Networks     Library     Science & Research       Data Selector       This page contains all the items needed to access data and simple statistics from the UK-AIR database. Choose Search Hourly Networks or Multi-Day Networks and press Start now button.       Image: The state of the state of the stat |                   |                   |                     |         |                    |       |                      |          |      |   |
|                                                                        | Main Navigation                                                                                                    |                   |                   |                     |         |                    |       |                      |          |      |   |
|                                                                        | Homo                                                                                                    | Monitori          | na Natworks       | 20100               |         |                    |       | < []                 | ENG 14:2 | 9    | ľ |
| ype here to search                                                     |                                                                                                    |                   |                   |                     |         |                    | ^     | · • <u>**</u> 🔄 💷 (% | 23/03/2  | 2020 | ~ |

Decision time: you will need to select many options.

## Start at the top: Select Data Type.

From the list, you can only choose one option each time.

| $\leftarrow \rightarrow 0$ | A https://uk-air.defra.oov.uk/data/data.selector_service?show=auto8isubmit=Reset&f_limit_wa                                                                                                    | s=1                                                                                                | - + | ×= 1                  |   |
|----------------------------|----------------------------------------------------------------------------------------------------|----------------------------------------------------------------------------------------------------|-----|-----------------------|---|
|                            | Home > Date Archive > Date Colorian                                                                                                    | u- 1                                                                                               | - A | <i>v</i> − <i>v</i> ~ |   |
|                            | Home > Data Archive > Data Selector                                                                                                    |                                                                                                    |     |                       |   |
|                            | Data Selector                                                                                                    |                                                                                                    |     |                       |   |
|                            | This page contains all the items needed to access data and simple statistics from the UK-AIR<br>choices and click 'Save Selection' at the bottom of each section. Brief instructions are in the ri | database. You can select items in any order you like, just make your<br>abt-hand column            |     |                       |   |
|                            |                                                                                                    |                                                                                                    |     |                       |   |
|                            | Search Houriy Networks<br>Select Data Type, Date Range, Pollutant, Monitoring Sites, Output Type                                                                                                   |                                                                                                    |     |                       |   |
|                            | Change this option                                                                                                    |                                                                                                    |     |                       |   |
|                            |                                                                                                    |                                                                                                    |     |                       |   |
|                            | Selection Options                                                                                                    | Instructions                                                                                       |     |                       |   |
|                            | Select Data Type                                                                                                    | 0 of 5 items selected                                                                              |     |                       |   |
|                            | Select Date Rance                                                                                                    | Data Type Date Range Pollutant                                                                     |     |                       |   |
|                            |                                                                                                    | Monitoring Sites Output Type                                                                       |     |                       |   |
|                            | Select Monitoring Sites                                                                                                    | Menu Options - Limited                                                                             |     |                       |   |
|                            | Select Pollutants                                                                                                    | Options are limited by previous selections. To<br>show all menu options, untick this box and click |     |                       |   |
|                            |                                                                                                    | the Update button.                                                                                 |     |                       |   |
|                            | Selected Output Type                                                                                                    | <ul> <li>Only show options that are relevant to my<br/>previous selections.</li> </ul>             |     |                       |   |
|                            |                                                                                                    | ▲ Limiting Menu Options                                                                            |     |                       |   |
|                            |                                                                                                    | To help you find what you're looking for, you can                                                  |     |                       |   |
|                            |                                                                                                    | force the menus to show only options that are                                                      |     | 14                    | ş |

Here we have chosen Daily Mean.

Click the Green Save Selection button.

| 📮 🖅 💹 Data Selector - Defra, U                                         | × + ~                                                                                           | - o ×                                                                                                    |
|------------------------------------------------------------------------|-------------------------------------------------------------------------------------------------|----------------------------------------------------------------------------------------------------|
| $\leftarrow$ $\rightarrow$ $\circlearrowright$ $\textcircled{a}$ https | //uk-air.defra.gov.uk/data/data_selector_service?q=1992087#mid                                  |                                                                                                    |
|                                                                        | Selection Options                                                                               | ^                                                                                                    |
|                                                                        | Selected Data Type Edit Reset                                                                   |                                                                                                    |
|                                                                        | ✓ Selected data type : Daily Mean                                                               |                                                                                                    |
|                                                                        | Select Date Range                                                                               |                                                                                                    |
|                                                                        | Select Monitoring Sites                                                                         |                                                                                                    |
|                                                                        | Select Pollutants                                                                               |                                                                                                    |
|                                                                        | Selected Output Type                                                                            |                                                                                                    |
|                                                                        |                                                                                                 |                                                                                                    |
|                                                                        | Main Navigation                                                                                 | Instructions                                                                                                    |
|                                                                        | Home Monitoring Networks AOMAS                                                                  | 1 of 5 items selected                                                                                                    |
|                                                                        | Data Science & Research                                                                         | Still to select:                                                                                                    |
|                                                                        |                                                                                                 | Date Range Pollutant Monitoring Sites Output Type                                                                         |
|                                                                        | Cookies policy Terms & conditions News & Events Jobs Accessibility H                            | iele Araherinanseraharia                                                                                                  |
|                                                                        | All content is available under the Open Government Licence v3.0, except when<br>for Environment | e othorpitions are limited by previous selections. To show all menu options, untick this box and click the Update button. |
| Type here to search                                                    | O 🛱 📶 <mark>은</mark> 🚾 💁                                                                        | ^ �� 🚱 🗈 🔏 ENG 14:32 □                                                                                                    |

Now work down the list of selection options.

Select Date Range allows you to choose different periods of time.

Here we used the **Custom Data** option to select start and finish dates, via the calendars provided.

Click the Green Save Selection button.

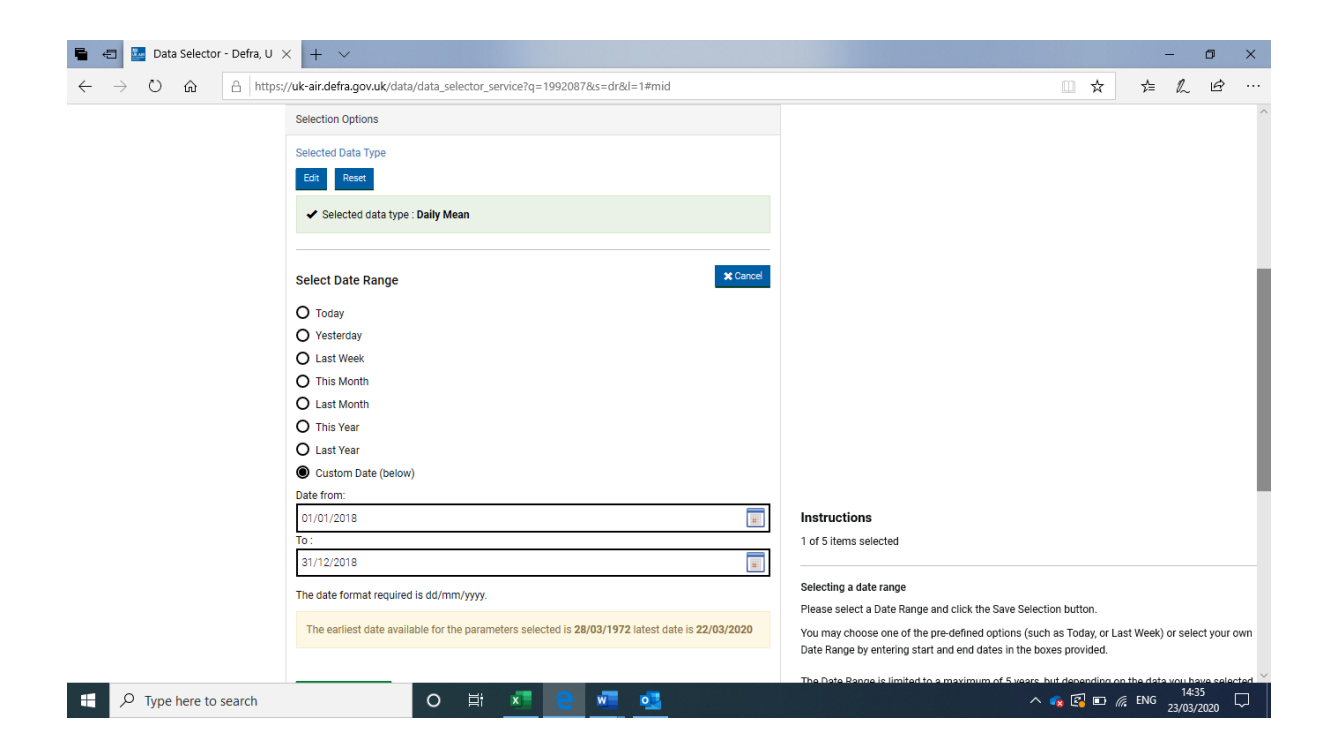

## **Select Monitoring Sites**

We selected the site by first going to Local Authority (we could have gone via country or region), then in a second box, selected St Paul's.

We repeat this process: choose Local Authority, then Bristol City Council and select all.

Again, click the Green Save Selection button.

| 🖶 🖅 🔤 Data Selector - Defra, U                                         | × + ~                                                           | – ø ×                                                                                                    |
|------------------------------------------------------------------------|-----------------------------------------------------------------|----------------------------------------------------------------------------------------------------|
| $\leftarrow$ $\rightarrow$ $\circlearrowright$ $\textcircled{a}$ https | ://uk-air.defra.gov.uk/data/data_selector_service?q=1992087#mid | □☆ たん ピ …                                                                                                    |
|                                                                        | Selection Options                                               | ^                                                                                                    |
|                                                                        | Selected Data Type                                              |                                                                                                    |
|                                                                        | Edit Reset                                                      |                                                                                                    |
|                                                                        | ✓ Selected data type : Daily Mean                               |                                                                                                    |
|                                                                        | Selected Date Range                                             |                                                                                                    |
|                                                                        | Edit Reset                                                      |                                                                                                    |
|                                                                        | ✓ Date from : 01/01/2018 To :31/12/2018                         |                                                                                                    |
|                                                                        |                                                                 |                                                                                                    |
|                                                                        | Select Monitoring Sites Cancel                                  |                                                                                                    |
|                                                                        | Select monitoring sites:                                        |                                                                                                    |
|                                                                        | 2 results found                                                 |                                                                                                    |
|                                                                        | Select All                                                      |                                                                                                    |
|                                                                        | Bristol Temple Way                                              | Instructions                                                                                                    |
|                                                                        |                                                                 | 2 of 5 items selected                                                                                                    |
|                                                                        | v                                                               | Selecting Sites                                                                                                    |
|                                                                        | Save Selection                                                  | Please select Monitoring Sites<br>You may select more than one Monitoring Site by holding Ctrl key during selection.<br>Alternativey, cancel this step. |
|                                                                        | Select Pollutants                                               | Menu Options - Limited                                                                                                    |
|                                                                        |                                                                 | Options are limited by previous selections. To show all menu options, untick this box and click the Update button.                                      |
| 🛨 🔎 Type here to search                                                | o 🛱 🗾 😋 🚾 👊                                                     | ^ 🕵 🖬 🕼 ENG 14:37 🖓                                                                                                    |

## Select the pollutants

Another choice: select by Pollutant Name - PM10

| 🖶 🖅 🔛 Data Selector - Defra, U                                         | × + ~                                                                  | - 0 ×                                                                                                    |
|------------------------------------------------------------------------|------------------------------------------------------------------------|----------------------------------------------------------------------------------------------------|
| $\leftarrow$ $\rightarrow$ $\circlearrowright$ $\textcircled{a}$ https | //uk-air.defra.gov.uk/data/data_selector_service?q=1992087&s=p&l=1#mid | □☆ ☆ ℓ ピ …                                                                                                    |
|                                                                        | Selection Options                                                      | ^                                                                                                    |
|                                                                        | Selected Data Type                                                     |                                                                                                    |
|                                                                        | Edit Reset                                                             |                                                                                                    |
|                                                                        | ✓ Selected data type : Daily Mean                                      |                                                                                                    |
|                                                                        | Selected Date Range                                                    |                                                                                                    |
|                                                                        | Edit Reset                                                             |                                                                                                    |
|                                                                        | ✓ Date from : 01/01/2018 To :31/12/2018                                |                                                                                                    |
|                                                                        | Selected Monitoring Sites Edit Reset                                   |                                                                                                    |
|                                                                        | ✓ Monitoring Sites :                                                   |                                                                                                    |
|                                                                        | Bristol St Paul's                                                      |                                                                                                    |
|                                                                        |                                                                        | Instructions                                                                                                    |
|                                                                        |                                                                        | Selecting Pollutants                                                                                                    |
|                                                                        | Select Pollutants Cancel                                               | Please choose how you would like to select Pollutants and other measurements by clicking a link<br>on the right.<br>Alternatively, Cancel this step. |
|                                                                        | Select Pollutants by:                                                  | Menu Options - Limited                                                                                                    |
|                                                                        | Monitoring Network     Pollutant Name                                  | Options are limited by previous selections. To show all menu options, untick this box and click the Update button. $\sim$                            |
| Type here to search                                                    | o # <u>* e m</u> <u>s</u>                                              | ∧ 🔩 🗗 🗊 🥂 ENG 14:38 💭                                                                                                    |

Note: there can be different types of  $PM_{10}$  (particulate matter, non-volatile and volatile).

We are interested in  $PM_{10}$  particulate matter.

Click the green Save Selection button.

| 🖷 🖅 🔤 Data Selector - Defra, U 🗙 🕂 🗸                                                            |                                |          |    |     |                                                                                                    |                     |     | -   | ٥  | × |
|-------------------------------------------------------------------------------------------------|--------------------------------|----------|----|-----|----------------------------------------------------------------------------------------------------|---------------------|-----|-----|----|---|
| $\leftarrow$ $\rightarrow$ $\circlearrowright$ $\textcircled{a}$ https://uk-air.defra.gov.uk/da | ta/data_selector_service?q=199 | 2087#mid |    |     |                                                                                                    | □ ☆                 | Դ   | h   | Ŀ  |   |
| Edit Reset                                                                                      | /2018 To :31/12/2018           |          |    |     | the Update button.  Only show options that are relevant to my previous selections.                                                                                                    |                     |     |     |    | ^ |
| Selected Monitoring Si<br>Edit Reset<br>Monitoring Sites<br>Bristol St Paul's                   | es<br>:                        |          |    | < > | ▲ Limiting Menu Options<br>To help you find what you're looking for, you can<br>force the menus to show only options that are<br>relevant to your previous selections. For example,<br>having selected a particular Monitoring Site, when<br>limited, the menus will only show Pollutants that<br>are measured at your selected monitoring site.<br>This feature can be switched on and off using the<br>tick-box above. |                     |     |     |    |   |
| Selected Pollutants<br>Edit Reset<br>Pollutants :<br>PM <sub>10</sub> particulate ma            | ter (Hourly measured)          |          |    | < v | Update<br>Reset Data Request<br>Please note: This will clear all your current<br>selections and cannot be reversed!<br>Reset                                                                                                    |                     |     |     |    |   |
| Selected Output Type                                                                            | O 밝 🛪 (                        | 2 1      | •3 |     |                                                                                                    | <ul> <li></li></ul> | ENG | 14- | 41 |   |

## Now choose Output Type

Not all data allows results to be emailed. We chose **Data to Screen**.

Some allow a straight download of the data. Data downloads could be used to make more detailed comparisons between different locations or for different pollutants.

| 🖷 🖷 🔤 Data Selector - Defra, U 🗙                                           | + ~                                                                                                    |                                                                                                    |         |       | -                | ٥           | × |
|----------------------------------------------------------------------------|----------------------------------------------------------------------------------------------------|----------------------------------------------------------------------------------------------------|---------|-------|------------------|-------------|---|
| $\leftarrow$ $\rightarrow$ $\circlearrowright$ $\textcircled{a}$ https://d | uk-air.defra.gov.uk/data/data_selector_service?q=1992087&s=ot&l=1#mid                                                                                 |                                                                                                    | □ ☆     | Zţ≡   | h                | È           |   |
|                                                                            | ✓ Monitoring Sites :          Bristol St Paul's                                                                                                    |                                                                                                    |         |       |                  |             | ^ |
|                                                                            | Selected Pollutants<br>Ect Reset                                                                                                    |                                                                                                    |         |       |                  |             |   |
|                                                                            | Pollutants :     PM <sub>10</sub> particulate matter (Hourly measured)                                                                                |                                                                                                    |         |       |                  |             | ł |
|                                                                            | Select Output Type Cancel Select output options from:  Data to Screen Data to Email Address (CSV) Please enter a valid email address:  Save Selection | Instructions<br>4 of 5 items selected<br>Output Type<br>Please select an Output Option on the right and<br>click the Save Selection button. If you select to<br>have data sent by email, please be sure to enter a<br>valid email address.<br>Alternative, Cancel this step.<br>Reset Data Request<br>Please note: This will clear all your current<br>selections and cannot be reversed!<br>Reset |         |       |                  |             | l |
| Type here to search                                                        | o # <u>* e</u> <u>.</u> <u>.</u>                                                                                                    |                                                                                                    | ^ 💊 🛃 🗈 | 🕼 ENG | 14:42<br>23/03/2 | 2<br>1020 [ | 7 |

On the right-hand side is now a choice of how you want the data to be presented: tabulated data or a graphical readout. Not all data will have a graphical data option.

| Data Selector - Della, O | ^ <u>+</u> ·                                                      |                                                                                                    |   |    | _ |   | ^   |
|--------------------------|-------------------------------------------------------------------|----------------------------------------------------------------------------------------------------|---|----|---|---|-----|
| → O Gì 🗄 http            | ss://uk-air.defra.gov.uk/data/data_selector_service?q=1992087#mid |                                                                                                    | Ŷ | Z≡ | h | B |     |
|                          | Selected Data Type                                                |                                                                                                    |   |    |   |   |     |
|                          | Edit Reset                                                        |                                                                                                    |   |    |   |   |     |
|                          | ✓ Selected data type : Daily Mean                                 | Instructions                                                                                              |   |    |   |   |     |
|                          |                                                                   | Ready! Click the "Get Data" button to submit your                                                         |   |    |   |   |     |
|                          |                                                                   | Gata request                                                                                              |   |    |   |   |     |
|                          | Selected Date Range                                               | Vour data selections are now complete                                                                     |   |    |   |   | - 1 |
|                          | Edit Reset                                                        | Use the Get Data button below to view your                                                                |   |    |   |   |     |
|                          | ✓ Date from : 01/01/2018 To :31/12/2018                           | data.                                                                                                    |   |    |   |   |     |
|                          |                                                                   | <ul> <li>You can also view your data selection as a<br/>graph by clicking Graph Selected Data.</li> </ul> |   |    | 4 |   |     |
|                          | Selected Monitoring Sites                                         | Cat Data Craph Selected Data                                                                              |   |    |   |   |     |
|                          | Edit Reset                                                        | Get Data Graph Selected Data                                                                              | • |    |   |   |     |
|                          |                                                                   | Bookmark this page if you would like to re-use this                                                       |   |    |   |   |     |
|                          | ✓ Monitoring Sites :                                              | data request at a later date.                                                                             |   |    |   |   |     |
|                          | Bristol St Paul's                                                 | Options are limited by previous selections. To                                                            |   |    |   |   |     |
|                          |                                                                   | show all menu options, untick this box and click the Update button.                                       |   |    |   |   |     |
|                          | ×                                                                 | Only show options that are relevant to my                                                                 |   |    |   |   |     |
|                          |                                                                   | previous selections.                                                                                      |   |    |   |   |     |
|                          | Selected Pollutants                                               | A Limiting Menu Options                                                                                   |   |    |   |   |     |
|                          | Edit Reset                                                        | To help you find what you're looking for, you can                                                         |   |    |   |   |     |
|                          |                                                                   | force the menus to show only options that are                                                             |   |    |   |   |     |
|                          | ✓ Pollutants :                                                    | having selected a particular Monitoring Site, when                                                        |   |    |   |   |     |
|                          | PM <sub>10</sub> particulate matter (Hourly measured)             | limited, the menus will only show Pollutants that                                                         |   |    |   |   |     |

The tabulated or graphical data will open in a new tab.

Here is the **Graphical Data** from one of the sites we selected in Bristol.

| 🖶 🖅 🔄 Data Selector - Defra, Uk                                       | K 🔤 - Defra, UK                                                                                                    | × + ~                                                |                                                                                                  |                             |                | - 0                          | ×      |
|-----------------------------------------------------------------------|----------------------------------------------------------------------------------------------------|------------------------------------------------------|--------------------------------------------------------------------------------------------------|-----------------------------|----------------|------------------------------|--------|
| $\leftarrow$ $\rightarrow$ $\circlearrowright$ $\textcircled{a}$ http | s://uk-air.defra.gov.uk/data/show-                                                                                                    | datavis?q=1992087&type=a                             | auto                                                                                             |                             | <u> </u>       | 5 5= L B                     |        |
|                                                                       | Department for Env                                                                                                    | ironment Food & Rural Af                             | ffairs                                                                                           |                             |                |                              | ^<br>  |
|                                                                       | UK AIR<br>Air Information Resource                                                                                                    |                                                      |                                                                                                  | Search                      | ۹              |                              |        |
|                                                                       | 60                                                                                                    | Dait                                                 | Bristol St Paul's<br>y mean from 01/01/2018 to 31/12/2018                                        |                             | ≡              |                              |        |
|                                                                       | oc<br>ocurrentiation<br>ocurrentiation<br>ocurrentia | WAN ANN                                              | MymMt                                                                                            | MMM                         | — РМ10         |                              |        |
|                                                                       | U Jan 18 Feb 18 Mar                                                                                                    | '18 Apr'18 May'18                                    | Jun <sup>-</sup> 18 Jul <sup>-</sup> 18 Aug <sup>-</sup> 18 Sep <sup>-</sup> 18<br>Date and time | Det 18 Nov 18 Dec 18 Jan 19 | Highcharts.com |                              |        |
|                                                                       | Main Navigation                                                                                                    |                                                      |                                                                                                  |                             |                |                              |        |
|                                                                       | <u>Home</u><br><u>Air Pollution</u><br><u>Data</u>                                                                                                    | Monitoring Networks<br>Library<br>Science & Research | AQMAS                                                                                            |                             |                |                              | ~      |
| P Type here to search                                                 | 0                                                                                                    | li 🗾 🤤                                               | wiii 💽                                                                                           |                             | ^ 🤹 🛃 🛛        | ■ // ENG 14:44<br>23/03/2020 | $\Box$ |

The graph can be saved or copied by right clicking on the image.

If you choose the **Get Data** option, you will see tabulated data.

Here is a snapshot of a huge tale of data.

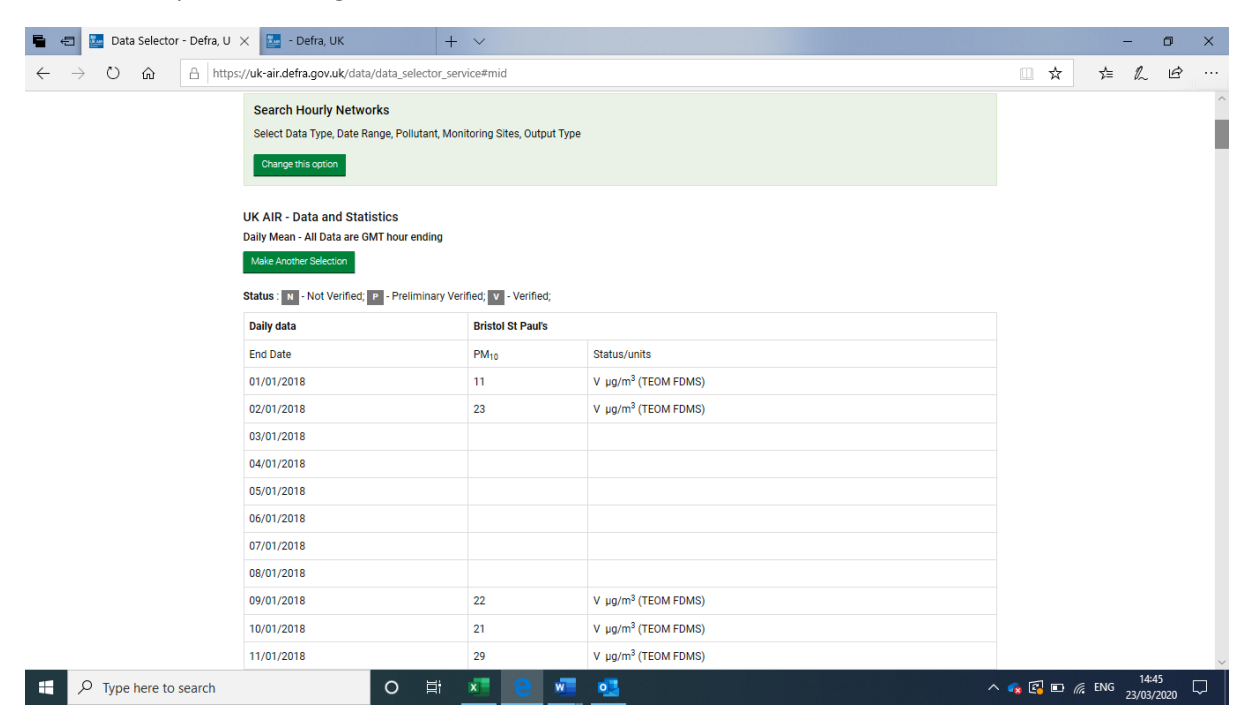

Have fun!